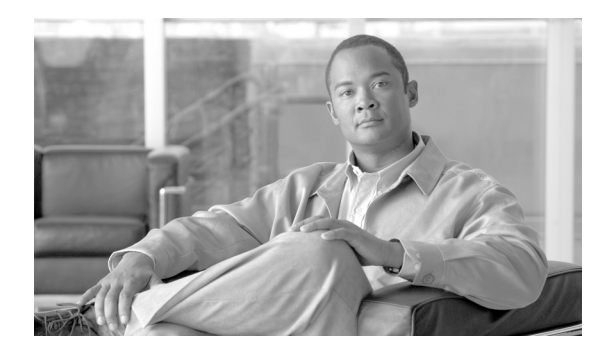

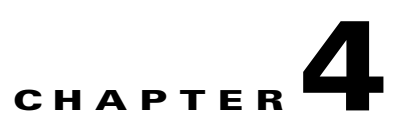

# Monitoring and Backing Up the BTS

Revised: July 21, 2009, OL-4495-10

## Introduction

This chapter includes overall BTS maintenance strategies.

# **Detecting and Preventing BTS Congestion**

When congested the BTS automatically does the following:

- Detects internal messaging congestion caused by traffic overload or other extraordinary events.
- Takes preventive action to avoid system failure (including shedding of traffic).
- Generates alarms when it detects internal messaging.
- Clears the alarms when congestion abates.
- Places the access control list (ACL) parameter (indicating congestion) into release messages sent to the SS7 network when the BTS internal call processing engine is congested.
- Routes emergency messages. Exact digit strings for emergency calls differ, specify up to ten digit strings (911 and 9911 are included by default). Contact Cisco TAC to do this, it involves a CA restart.
- Generates a SS7 termination cause code 42 for billing.
- Generates the cable signaling stop event with cause code "resource unavailable" for billing.

See the Cisco BTS 10200 Softswitch Troubleshooting Guide, Release 6.0.x for congestion alarms.

# **Monitoring BTS Hardware**

BTS tracks devices and facilities that exceed their settings.

- A process exceeds 70 percent of the CPU.
- The Call Agent CPU is over 90 percent busy (10 percent idle).
- The load average exceeds 5 for at least a 5-minute interval.
- Memory is 95 percent exhausted and swap is over 50 percent consumed.

- Partitions consumed:
  - A partition 70 percent consumed generates a minor alarm.
  - A partition 80 percent consumed generates a major alarm.
  - A partition 90 percent consumed generates a critical alarm.

#### Table 4-1Managing Hardware

| Task                                     | Sample Command                                                                                                    |
|------------------------------------------|----------------------------------------------------------------------------------------------------|
| Running node reports                     | report node node=prica42;<br>Note Results may take a few minutes to display.                                                  |
| Viewing nodes                            | status node node=prica42;                                                                                                    |
| Rebooting the host machines              | control node node=prica42; action=REBOOT;         Caution         Use this command with extreme caution.                      |
| Setting the host machine for maintenance | control node node=prica42; action=HALT;         Caution         Use local consoleaccess or a power cycle to restart the node. |

# **Checking BTS System Health**

Do the following tasks as listed or more frequently if your system administrator recommends it.

Table 4-2BTS System Health Checklist

| Tasks |                                                                      | Frequency               |
|-------|----------------------------------------------------------------------|-------------------------|
|       | Moving Core Files                                                    | as alarms are receieved |
|       | Using BTS System-Health Reports                                      | Daily                   |
|       | Checking BTS System Time                                             | Daily                   |
|       | Checking Traffic Measurements                                        | Daily                   |
|       | See Chapter 6, "Traffic Measurements."                               |                         |
|       | Checking Event and Alarm Reports                                     | Daily                   |
|       | See Cisco BTS 10200 Softswitch Troubleshooting Guide, Release 6.0.x. |                         |
|       | Checking the OS Log of Each Host Machine                             | Daily                   |
|       | Backing up the EMS Database                                          | Daily                   |
|       | Checking Disk Mirroring on Each Host Machine                         | Weekly                  |

| Auditing Databases and Tables                                       | Monthly                          |
|---------------------------------------------------------------------|----------------------------------|
| <br>Cleaning Filters                                                | Monthly                          |
| See equipment manufacturer's documentation.                         |                                  |
| Archiving Your Database                                             | See your system<br>administrator |
| Backing Up the Software Image                                       | Monthly                          |
| Examining Heap Usage                                                | Quarterly                        |
| Running Diagnostic Procedures on Trunk Groups                       | Quarterly                        |
| See Chapter 5, "Maintenance and Diagnostics for External Resources" |                                  |
| Running Diagnostic Procedures on Subscriber Terminations            | Quarterly                        |
| See Chapter 5, "Maintenance and Diagnostics for External Resources" |                                  |
| Running Network Loopback Tests for NCS/MGCP Endpoints               | Quarterly                        |
| See equipment manufacturer's documentation.                         |                                  |
| Creating Numbering Resource Utilization/Forecast (NRUF) Reports     | Biannually                       |

 Table 4-2
 BTS System Health Checklist

## **Using BTS System-Health Reports**

The BTS allows you to gather data and create a report on its overall state. Use this data to find problems like hardware failures or traffic congestion.

| Task                         | Sample Command                                                                                                    |
|------------------------------|----------------------------------------------------------------------------------------------------|
| Viewing scheduled reports    | show scheduled-command verb=report; noun=system_health                                                                                                    |
| Viewing reports by ID number | show scheduled-command ID=1                                                                                                    |
| Scheduling reports           | <pre>add scheduled-command verb=report; noun=system_health;<br/>start-time=2003-10-01 12:22:22; recurrence=DAILY;<br/>keys=period; key-values=&lt;1 720&gt;;</pre> |
|                              | where:                                                                                                    |
|                              | <pre>start-time—When BTS creates report, yyyy-mm-dd hh:mm:ssss.</pre>                                                                                              |
|                              | recurrence—How often to run report (none (only once), daily,<br>weekly, monthly                                                                                    |
|                              | <b>keys=period; key-values=&lt;1 720&gt;;</b> —How many hours back to collect data. If not specified, BTS uses default of 24 ( last 24 hours worth of data).       |
| Changing reports             | <pre>change scheduled-command id=881958666704177006;<br/>start-time=2003-10-01 14:14:14; recurrence=DAILY;<br/>keys=period; key-values=24;</pre>                   |

Table 4-3Using BTS System-Health Reports

I

| Task                               | Sample Command                                                                                             |  |
|------------------------------------|----------------------------------------------------------------------------------------------------|--|
| Deleting reports                   | <pre>delete scheduled-command id=881958666704177006;</pre>                                                 |  |
| Viewing completed reports          | In a web browser enter https:// <active addr="" ems="" fqdn="" ip="" or="">:/report/system_health</active> |  |
| Generating a report<br>immediately | report system-health period=<1 720>;NoteResults may take a few minutes to display.                         |  |

| Table 4-3 | Using BTS System-Health | Reports |
|-----------|-------------------------|---------|
|-----------|-------------------------|---------|

## **Checking BTS System Time**

BTS clocks must be accurate to 2 seconds.

|     | Ζ  | <u>î</u> |
|-----|----|----------|
| Cau | ti | on       |

**n** Do not change the date or time in your BTS host machines while CA, FS, EMS, and BDMS are running. Instead allow the Solaris OS to get the time automatically through NTP services.

| Step 1 | Log in to the primary and secondary EMSs as root.                          |  |  |
|--------|----------------------------------------------------------------------------|--|--|
| Step 2 | Enter <hostname># date.</hostname>                                         |  |  |
| Step 3 | On each EMS ensure the following are correct:                              |  |  |
|        | <b>a.</b> The time does not deviate more than +/- 2 seconds.               |  |  |
|        | <b>b.</b> Day, month, year, time zone                                      |  |  |
| Step 4 | Log in to both the primary and secondary CA as <b>root</b> .               |  |  |
| Step 5 | Enter <hostname># date.</hostname>                                         |  |  |
| Step 6 | On each CA ensure the following are correct:                               |  |  |
|        | <b>a.</b> The time is accurate to within +/-2 seconds of the correct time. |  |  |
|        |                                                                            |  |  |

**b.** Day, month, year, time zone

## **Checking the OS Log of Each Host Machine**

Monitor the OS logs on all four host machines (primary and secondary EMS, primary and secondary CA) for errors or warnings. This report shows you recent messages like memory hits, disk errors, and frequent process restarts.

| Step 1 | Log in as root.                                   |
|--------|---------------------------------------------------|
| Step 2 | Enter dmesg.                                      |
| Step 3 | For more history edit the /var/adm/messages file. |
|        |                                                   |

## **Checking Disk Mirroring on Each Host Machine**

Each procedure takes about 30 minutes.

## CA/FS Side A

Before doing this procedure, ensure your BTS platform is connected to controller 1 or controller 0.

**Step 1** Log in as **root** to CA/FS side A using telnet.

**Step 2** Enter one of the following:

<hostname># metastat | grep c0

#### Or:

<hostname># metastat | grep c1

#### **Step 3** Verify the return matches the following:

| c1t0d0s1 |     | 0        | No             | Okay    | Yes                      |
|----------|-----|----------|----------------|---------|--------------------------|
| c1t1d0s1 |     | 0        | No             | Okay    | Yes                      |
| c1t0d0s5 |     | 0        | No             | Okay    | Yes                      |
| c1t1d0s5 |     | 0        | No             | Okay    | Yes                      |
| c1t0d0s6 |     | 0        | No             | Okay    | Yes                      |
| c1t1d0s6 |     | 0        | No             | Okay    | Yes                      |
| c1t0d0s0 |     | 0        | No             | Okay    | Yes                      |
| c1t1d0s0 |     | 0        | No             | Okay    | Yes                      |
| c1t0d0s3 |     | 0        | No             | Okay    | Yes                      |
| c1t1d0s3 |     | 0        | No             | Okay    | Yes                      |
| c1t1d0   | Yes | id1,sd09 | SSEAGATE_ST373 | 307LSUN | 72G_3HZ9JG7800007518H8WV |
| c1t0d0   | Yes | id1,sd0s | SSEAGATE_ST373 | 307LSUN | 72G_3HZ9JC9N00007518Y15K |

If the results differ synchronize the disk mirroring:

<hostname># cd /opt/setup <hostname># sync\_mirror

Verify the results using Step 1 through Step 3.

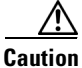

In case of a mismatch, synchronize once. If the mismatch continues, contact Cisco TAC.

### CA/FS Side B

**Step 1** Log in as root to CA/FS side B using telnet.

**Step 2** Enter <hostname># metastat | grep c0.

**Step 3** Verify the return matches the following:

c0t0d0s6 0 No Okay c0t1d0s6 0 No Okay c0t0d0s1 0 No Okay c0t1d0s1 0 No Okay c0t0d0s5 0 No Okay c0t1d0s5 0 No Okay 
 c0t0d037
 0
 No
 Okay

 c0t1d037
 0
 No
 Okay

 c0t0d030
 0
 No
 Okay

 c0t1d030
 0
 No
 Okay

 c0t1d030
 0
 No
 Okay

 c0t1d030
 0
 No
 Okay

 c0t0d033
 0
 No
 Okay

 c0t1d033
 0
 No
 Okay

If the results differ synchronize the disk mirroring:

<hostname># cd /opt/setup <hostname># sync\_mirror

Verify the results using Step 1 through Step 3.

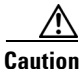

In case of a mismatch, synchronize once. If the mismatch continues contact Cisco TAC.

### **EMS Side A**

- **Step 1** Log in as **root** to EMS side A using telnet.
- **Step 2** Enter <hostname># metastat | grep c0.
- **Step 3** Verify the return matches the following:

| c0t0d0s6 | 0 | No | 0kay |
|----------|---|----|------|
| c0t1d0s6 | 0 | No | Okay |
| c0t0d0s1 | 0 | No | Okay |
| c0t1d0s1 | 0 | No | Okay |
| c0t0d0s5 | 0 | No | Okay |
| c0t1d0s5 | 0 | No | Okay |
| c0t0d0s7 | 0 | No | Okay |
| c0t1d0s7 | 0 | No | Okay |
| c0t0d0s0 | 0 | No | Okay |
| c0t1d0s0 | 0 | No | Okay |
| c0t0d0s3 | 0 | No | Okay |
| c0t1d0s3 | 0 | No | Okay |

If the results differ synchronize the disk mirroring:

```
<hostname># cd /opt/setup
<hostname># sync_mirror
```

Verify the results using Step 1 through Step 3.

In case of a mismatch, synchronize once. If the mismatch continues contact Cisco TAC.

### EMS Side B

**Step 1** Log in as **root** to EMS side B using telnet.

- **Step 2** Enter <hostname># metastat | grep c0.
- **Step 3** Verify the return result matches the following:

 c0t0d0s6
 0
 No
 Okay

 c0t1d0s6
 0
 No
 Okay

 c0t0d0s1
 0
 No
 Okay

 c0t1d0s1
 0
 No
 Okay

 c0t1d0s1
 0
 No
 Okay

 c0t1d0s5
 0
 No
 Okay

 c0t1d0s5
 0
 No
 Okay

 c0t1d0s7
 0
 No
 Okay

 c0t1d0s7
 0
 No
 Okay

 c0t1d0s0
 0
 No
 Okay

 c0t1d0s0
 0
 No
 Okay

 c0t1d0s0
 0
 No
 Okay

 c0t1d0s3
 0
 No
 Okay

 c0t1d0s3
 0
 No
 Okay

If the results differ synchronize the disk mirroring:

<hostname># cd /opt/setup <hostname># sync\_mirror

Verify the results using Step 1 through Step 3.

۸

In case of a mismatch, synchronize once. If the mismatch continues contact Cisco TAC.

## **Auditing Databases and Tables**

Audit either the complete database or entries in every provisionable table in both the Oracle database and shared memory. See the *Cisco BTS 10200 Softswitch Troubleshooting Guide, Release 6.0.x.* 

Caution

Audits are time-intensive. Do only during a maintenance window. Completion time varies with database or table entries.

Table 4-4 Auditing Databases and Tables

| Task                                               | Sample Command                         |
|----------------------------------------------------|----------------------------------------|
| Auditing individual tables                         | audit trunk type=row-count;            |
| Auditing every entry in each provisionable table   | audit database;                        |
| Auditing provisionable tables based on <b>type</b> | audit database type=row-count;         |
|                                                    | Note type defaults to full             |
| Auditing provisionable tables                      | audit database platform-state=active;  |
| based on <b>platform state</b>                     | Note platform-state defaults to active |

| Task                                         | Sample Command                                                                                                    |  |  |
|----------------------------------------------|----------------------------------------------------------------------------------------------------|--|--|
| Auditing mismatches across                   | 1. Log in as root.                                                                                                    |  |  |
| network elements                             | 2. Enter:                                                                                                    |  |  |
|                                              | bts_audit -ems priems01 -ca prica01 -platforms<br>CA146,FSAIN205 -tables SUBSCRIBER,MGW_PROFILE                                     |  |  |
|                                              | <b>Note</b> bts_audit cannot work in certain scenarios, for example, when a termination record points to an invalid mgw             |  |  |
| Resolving mismatches across network elements | If a table references a missing row, the mismatch is not resolved. Only synchronize data mismatches between active network elemens. |  |  |
|                                              | 1. Audit mismatches using bts_audit.                                                                                                |  |  |
|                                              | 2. Enter:                                                                                                    |  |  |
|                                              | bts_sync /opt/ems/report/Audit_CA146_root.sql                                                                                       |  |  |
|                                              | bts_sync applies updates directly to the databases.                                                                                 |  |  |

# **Exporting Provisioned Data**

Export data entered into the BTS using CLI before a software upgrade or a maintenance activity that might cause you to lose that data. When you enter the **export** command the following occurs:

- 1. An input file reads and filters through the data on the BTS.
- 2. All provisioning data on that BTS populates an output file.

#### **Using the Input File**

The input file is in xml. It comes populated with all provisioning-related nouns and their corresponding verbs (operation type, **add** and **change**) for the current BTS release. The BTS uses this input file to locate these noun and verb pairs and export their associated data off of the BTS.

The input file also lists which attributes to exclude from the export. Verbs like **equip**, **audit**, and**sync** are ignored because these verbs are not associated with provisioned data.

Update the input file with new or modified nouns in later BTS releases.

#### **Using the Output File**

Create the output file as a blank ASCII text file, naming it intuitively. Save it in the /opt/ems/export directory. When you run the **export** command, the output file populates with start/end timestamps, hostname, and user-id as well as all the provisioned BTS data.

#### **Running the Export Command**

Before running the export command ensure you have enough free space in the export directory (7500000  $\sim$  700 MB).

In the following sample command, the name of the file is "BTS\_Provisioned\_Data\_Export":

CLI > export database outfile = BTS\_Provisioned\_Data\_Export

## **Creating Numbering Resource Utilization/Forecast (NRUF) Reports**

The North American Numbering Plan Association (NANPA) collects, stores, and maintains how telephone numbers are used by 19 countries. Companies, like carriers, that hold telephone numbers must report to NANPA twice a year using the NRUF report. Go to http://www.nanpa.com for more information and job aids on submitting reports.

The BTS creates an NRUF report using the Number Block table. This table:

- Is a single table that is the sole reference for NANPA audits
- Can be customized
- Can be updated from data imported from other tables, changes from office-code updates, or manually
- Has the following fields:
  - Number Block: NPA to NPA-NXX-XXXX—For FCC-required NANPA audit compliance, the report input is NPANXX. In markets outside of NANPA, the input can be based on either the combination of the national destination code (NDC) and the exchange code (EC), or just the EC.
  - Code Holder = Y/N
  - Block Holder = Y/N
  - Native = Y/N
  - Non-Native = Y/N

To generate the following reports, use report dn-summary:

- All DNs in NDC and EC
- Thousands group in NDC and EC
- Operating company number (OCN)
- Switch Common Language Location Identifier (CLLI) code
- OCN + CLLI code—entries must match LERG data

#### **Creating Reports for Nonrural Primary and Intermediate Carriers**

NRUF reporting for nonrural primary and intermediate carriers:

- Occurs at a thousands-block level (NPA-NXX-X)
- Applies only to NANP

The report returns the following based on the DN2SUBSCRIBER table's STATUS token:

| Data Groups                                 | Matching Data from the DN2SUBSCRIBER Table                                                                                                    |
|---------------------------------------------|----------------------------------------------------------------------------------------------------|
| Assigned DNs                                | Individual DNs:                                                                                                    |
|                                             | <pre>ndc=<npa>; ec=<nxx>; DN=[0-9][0-9][0-9]; (status=assigned)<br/>AND ADMIN-DN=N<br/>ndc=<npa>; ec=<nxx>; DN=[0-9][0-9][0-9]; (status=ported-out)<br/>AND ADMIN-DN=N</nxx></npa></nxx></npa></pre> |
|                                             | • DID DNs:                                                                                                    |
|                                             | ndc= <npa>; ec=<nxx>; DN=xxxx; (status=assigned) AND<br/>ADMIN-DN=N; X 10000</nxx></npa>                                                                                                    |
|                                             | ndc= <npa>; ec=<nxx>; DN=xxxx; (status=ported-out) AND ADMIN-DN=N; X 10000</nxx></npa>                                                                                                    |
|                                             | ndc= <npa>; ec=<nxx>; DN=[0-9]xxx; (status=assigned) AND<br/>ADMIN-DN=N; X 1000</nxx></npa>                                                                                                    |
|                                             | ndc= <npa>; ec=<nxx>; DN=[0-9]xxx; (status=ported-out) AND<br/>ADMIN-DN=N; X 1000</nxx></npa>                                                                                                    |
|                                             | ndc= <npa>; ec=<nxx>; DN=[0-9][0-9]xx; (status=assigned) AND<br/>ADMIN-DN=N: X 100</nxx></npa>                                                                                                    |
|                                             | ndc= <npa>; ec=<nxx>; DN=[0-9][0-9]xx; (status=ported-out)<br/>AND ADMIN-DN=N; X 100</nxx></npa>                                                                                                    |
|                                             | ndc= <npa>; ec=<nxx>; DN=[0-9][0-9][0-9]x; (status=assigned)<br/>AND ADMIN-DN=N; X 10</nxx></npa>                                                                                                    |
|                                             | ndc= <npa>; ec=<nxx>; DN=[0-9][0-9][0-9]x;<br/>(status=ported-out) AND ADMIN-DN=N; X 10</nxx></npa>                                                                                                  |
|                                             | PORTED-OUT DNs                                                                                                    |
| Intermediate Telephone<br>Directory Numbers | 0                                                                                                    |
| Reserved DNs                                | 0                                                                                                    |

#### Table 4-5 NRUF Report Data for Nonrural Carriers

| Data Groups        | Matching Data from the DN2SUBSCRIBER Table                                                                                                    |
|--------------------|----------------------------------------------------------------------------------------------------|
| Aging DNs          | DISC DNs:                                                                                                    |
|                    | ndc= <npa>; ec=<nxx>; DN=[0-9][0-9][0-9]; (status=DISC)</nxx></npa>                                                                                                    |
|                    | Changed Number DNs:                                                                                                    |
|                    | ndc= <npa>; ec=<nxx>; DN=[0-9][0-9][0-9]; (status=CN)</nxx></npa>                                                                                                    |
|                    | DISC DID DNs:                                                                                                    |
|                    | ndc= <npa>; ec=<nxx>; DN=xxxx; (status=DISC) X 10000</nxx></npa>                                                                                                    |
|                    | ndc= <npa>; ec=<nxx>; DN=<math>[0-9]xxx</math>; (status=DISC) X 1000<br/>ndc=<npa>; ec=<nxx>; DN=<math>[0-9](0-9]xx</math>; (status=DISC) X 100</nxx></npa></nxx></npa> |
|                    | ndc= <npa>; ec=<nxx>; DN=[0-9][0-9][0-9]x; (status=DISC) X 100</nxx></npa>                                                                                              |
|                    | Changed Number DID DNs:                                                                                                    |
|                    | ndc= <npa>; ec=<nxx>; DN=xxxx; (status=CN) X 10000</nxx></npa>                                                                                                    |
|                    | ndc= <npa>; ec=<nxx>; DN=[0-9]xxx; (status=CN) X 1000<br/>ndc=<npa>: ec=<nxx>: DN=[0-9][0-9]xx: (status=CN) X 100</nxx></npa></nxx></npa>                               |
|                    | ndc= <npa>; ec=<nxx>; DN=[0-9][0-9]x; (status=CN) X 10</nxx></npa>                                                                                                    |
| Administrative DNs | Administrative DNs:                                                                                                    |
|                    | <pre>ndc=<npa>; ec=<nxx>; status=LRN;</nxx></npa></pre>                                                                                                    |
|                    | ndc= <npa>; ec=<nxx>; status=CLRN</nxx></npa>                                                                                                    |
|                    | ndc= <npa>; ec=<nxx>; status=RACF-DN;</nxx></npa>                                                                                                    |
|                    | ndc= <npa>; ec=<nxx>; status=TEST-LINE;</nxx></npa>                                                                                                    |
|                    | ndc= <npa>; ec=<nxx>; (ADMIN-DN=Y AND (status=ASSIGNED))</nxx></npa>                                                                                                    |
|                    | ndc= <npa>; ec=<nxx>; (ADMIN-DN=Y AND (status=PORTED-OUT))</nxx></npa>                                                                                                  |
|                    | Administrative DID DNs:                                                                                                    |
|                    | ndc= <npa>; ec=<nxx>; DN=xxxx; (ADMIN-DN=Y AND</nxx></npa>                                                                                                    |
|                    | (status=ASSIGNED)) X 10000                                                                                                    |
|                    | (status=PORTED-OUT)) X 10000                                                                                                    |
|                    | ndc= <npa>; ec=<nxx>; DN=[0-9]xxx (ADMIN-DN=Y AND</nxx></npa>                                                                                                    |
|                    | (status=ASSIGNED)) X 1000                                                                                                    |
|                    | ndc= <npa>; ec=<nxx>; DN=[0-9]xxx (ADMIN-DN=Y AND</nxx></npa>                                                                                                    |
|                    | (status=PORTED-OUT)) X 1000                                                                                                    |
|                    | ndc= <npa>; ec=<nxx>; DN=[0-9][0-9]xx; (ADMIN-DN=Y AND<br/>(status=ASSIGNED)) X 100</nxx></npa>                                                                         |
|                    | ndc= <npa>; ec=<nxx>; DN=[0-9][0-9]xx; (ADMIN-DN=Y AND</nxx></npa>                                                                                                    |
|                    | (status=PORTED-OUT)) X 100                                                                                                    |
|                    | $n\alpha c = \langle npa \rangle; ec = \langle nxx \rangle; DN = [0-9][0-9][0-9]x; (ADMIN-DN=Y AND (status=ASSIGNED)) X 10$                                             |
|                    | ndc= <npa>; ec=<nxx>; DN=[0-9][0-9][0-9]x; (ADMIN-DN=Y AND)</nxx></npa>                                                                                                 |
|                    | (status=PORTED-OUT)) X 10                                                                                                    |
|                    |                                                                                                    |

#### Table 4-5 NRUF Report Data for Nonrural Carriers

### **Creating Reports for Rural Primary and Intermediate Carriers**

This section identifies the DN information that is reported at the NPA-NXX level when the service provider is a code holder. NRUF reporting at the "ndc, ec" level includes dn-groups of varying length. Some countries might support dn-groups of length 1, 2, 3 or 4.

- The Rural Primary Carrier (U2 form) NPA-NXX report has:
  - NPA-NXX (input as ndc, ec)
  - Rate Center (read from LERG)
  - State (read from LERG)
  - Number of Assigned DNs
  - Number of Intermediate DNs
  - Number of Reserved DNs
  - Number of Aging DNs
  - Number of Administrative DNs
  - Donated to Pool (always 0)
- The Rural Intermediate Carrier (U4 form) report has:
  - NPA-NXX (input as ndc, ec)
  - Rate Center (read from LERG)
  - State (read from LERG)
  - Number of Assigned DNs
  - Number of Intermediate DNs
  - Number of Reserved DNs
  - Number of Aging DNs
  - Number of Administrative DNs
  - Numbers Received (always 0)

The report returns the following based on the DN2SUBSCRIBER table's STATUS token:

| Data Groups                                 | Matching Data from the DN2SUBSCRIBER Table                                                          |
|---------------------------------------------|----------------------------------------------------------------------------------------------------|
| Assigned DNs                                | Individual DNs:                                                                                     |
|                                             | ndc= <npa>; ec=<nxx>; DN=[0-9][0-9][0-9]; (status=assigned) AND ADMIN-DN=N</nxx></npa>              |
|                                             | ndc= <npa>; ec=<nxx>; DN=[0-9][0-9][0-9]; (status=ported-out)<br/>AND ADMIN-DN=N</nxx></npa>        |
|                                             | • DID DNs:                                                                                          |
|                                             | ndc= <npa>; ec=<nxx>; DN=xxxx; (status=assigned) AND<br/>ADMIN-DN=N; X 10000</nxx></npa>            |
|                                             | ndc= <npa>; ec=<nxx>; DN=xxxx; (status=ported-out) AND<br/>ADMIN-DN=N; X 10000</nxx></npa>          |
|                                             | ndc= <npa>; ec=<nxx>; DN=[0-9]xxx; (status=assigned) AND<br/>ADMIN-DN=N; X 1000</nxx></npa>         |
|                                             | ndc= <npa>; ec=<nxx>; DN=[0-9]xxx; (status=ported-out) AND<br/>ADMIN-DN=N; X 1000</nxx></npa>       |
|                                             | ndc= <npa>; ec=<nxx>; DN=[0-9][0-9]xx; (status=assigned) AND<br/>ADMIN-DN=N; X 100</nxx></npa>      |
|                                             | ndc= <npa>; ec=<nxx>; DN=[0-9][0-9]xx; (status=ported-out) AND<br/>ADMIN-DN=N; X 100</nxx></npa>    |
|                                             | ndc= <npa>; ec=<nxx>; DN=[0-9][0-9][0-9]x; (status=assigned)<br/>AND ADMIN-DN=N; X 10</nxx></npa>   |
|                                             | ndc= <npa>; ec=<nxx>; DN=[0-9][0-9][0-9]x; (status=ported-out)<br/>AND ADMIN-DN=N; X 10</nxx></npa> |
| Intermediate Telephone<br>Directory Numbers | 0                                                                                                   |
| Reserved DNs                                | 0                                                                                                   |

#### Table 4-6 NRUF Report Data for Rural Carriers

| Data Groups        | Matching Data from the DN2SUBSCRIBER Table                                                                                                    |
|--------------------|----------------------------------------------------------------------------------------------------|
| Aging DNs          | • DISC DNs:                                                                                                    |
|                    | ndc= <npa>; ec=<nxx>; DN=[0-9][0-9][0-9][0-9]; (status=DISC)</nxx></npa>                                                                                                    |
|                    | • Changed Number DNs:                                                                                                    |
|                    | ndc= <npa>; ec=<nxx>; DN=[0-9][0-9][0-9]; (status=CN)</nxx></npa>                                                                                                    |
|                    | • DISC DID DNs:                                                                                                    |
|                    | <pre>ndc=<npa>; ec=<nxx>; DN=xxxx; (status=DISC) X 10000<br/>ndc=<npa>; ec=<nxx>; DN=[0-9]xxx; (status=DISC) X 1000<br/>ndc=<npa>; ec=<nxx>; DN=[0-9][0-9]xx; (status=DISC) X 100<br/>ndc=<npa>; ec=<nxx>; DN=[0-9][0-9][0-9]x; (status=DISC) X 10</nxx></npa></nxx></npa></nxx></npa></nxx></npa></pre>                                                                                                    |
|                    | Changed Number DID DNs:                                                                                                    |
|                    | ndc= <npa>; ec=<nxx>; DN=xxxx; (status=CN) X 10000<br/>ndc=<npa>; ec=<nxx>; DN=[0-9]xxx; (status=CN) X 1000<br/>ndc=<npa>; ec=<nxx>; DN=[0-9][0-9]xx; (status=CN) X 100<br/>ndc=<npa>; ec=<nxx>; DN=[0-9][0-9][0-9]x; (status=CN) X 10</nxx></npa></nxx></npa></nxx></npa></nxx></npa>                                                                                                    |
| Administrative DNs | Administrative DNs:                                                                                                    |
|                    | <pre>ndc=<npa>; ec=<nxx>; status=LRN;<br/>ndc=<npa>; ec=<nxx>; status=CLRN<br/>ndc=<npa>; ec=<nxx>; status=RACF-DN;<br/>ndc=<npa>; ec=<nxx>; status=ANNC;<br/>ndc=<npa>; ec=<nxx>; status=TEST-LINE;</nxx></npa></nxx></npa></nxx></npa></nxx></npa></nxx></npa></pre>                                                                                                    |
|                    | ndc= <npa>; ec=<nxx>; (ADMIN-DN=Y AND (status=ASSIGNED))<br/>ndc=<npa>; ec=<nxx>; (ADMIN-DN=Y AND (status=PORTED-OUT))</nxx></npa></nxx></npa>                                                                                                    |
|                    | Administrative DID DNs:                                                                                                    |
|                    | <pre>ndc=<npa>; ec=<nxx>; DN=xxxx; (ADMIN-DN=Y AND<br/>(status=ASSIGNED)) X 10000<br/>ndc=<npa>; ec=<nxx>; DN=xxxx; (ADMIN-DN=Y AND<br/>(status=PORTED-OUT)) X 10000<br/>ndc=<npa>; ec=<nxx>; DN=[0-9]xxx (ADMIN-DN=Y AND<br/>(status=ASSIGNED)) X 1000<br/>ndc=<npa>; ec=<nxx>; DN=[0-9]xxx (ADMIN-DN=Y AND<br/>(status=PORTED-OUT)) X 1000<br/>ndc=<npa>; ec=<nxx>; DN=[0-9][0-9]xx; (ADMIN-DN=Y AND<br/>(status=ASSIGNED)) X 100<br/>ndc=<npa>; ec=<nxx>; DN=[0-9][0-9]xx; (ADMIN-DN=Y AND<br/>(status=ASSIGNED)) X 100<br/>ndc=<npa>; ec=<nxx>; DN=[0-9][0-9]x; (ADMIN-DN=Y AND<br/>(status=PORTED-OUT)) X 100<br/>ndc=<npa>; ec=<nxx>; DN=[0-9][0-9][0-9]x; (ADMIN-DN=Y AND<br/>(status=ASSIGNED)) X 10<br/>ndc=<npa>; ec=<nxx>; DN=[0-9][0-9][0-9]x; (ADMIN-DN=Y AND<br/>(status=ASSIGNED)) X 10<br/>ndc=<npa>; ec=<nxx>; DN=[0-9][0-9][0-9]x; (ADMIN-DN=Y AND<br/>(status=ASSIGNED)) X 10</nxx></npa></nxx></npa></nxx></npa></nxx></npa></nxx></npa></nxx></npa></nxx></npa></nxx></npa></nxx></npa></nxx></npa></pre> |

Table 4-6 NRUF Report Data for Rural Carriers

## **Backing Up the Software Image**

To back up the software image do the following three procedures:

- **1.** Full Database Auditing, page 4-15
- 2. Checking Shared Memory, page 4-15
- **3.** Backing Up the Full BTS, page 4-17

Cisco BTS 10200 Softswitch Operations and Maintenance Guide, Release 6.0.x

### **Full Database Auditing**

| Step 1 | Log in as CLI user on EMS side A.                                                                             |
|--------|----------------------------------------------------------------------------------------------------|
| Step 2 | Enter audit database type=full;.                                                                              |
| Step 3 | Check the audit report and verify that there is no mismatch or error. If errors are found, try to correct the |
|        | errors. If you cannot make the correction, contact Cisco TAC.                                                 |

### **Checking Shared Memory**

This task checks shared memory to detect potential data problems.

#### From CA/FS Side A

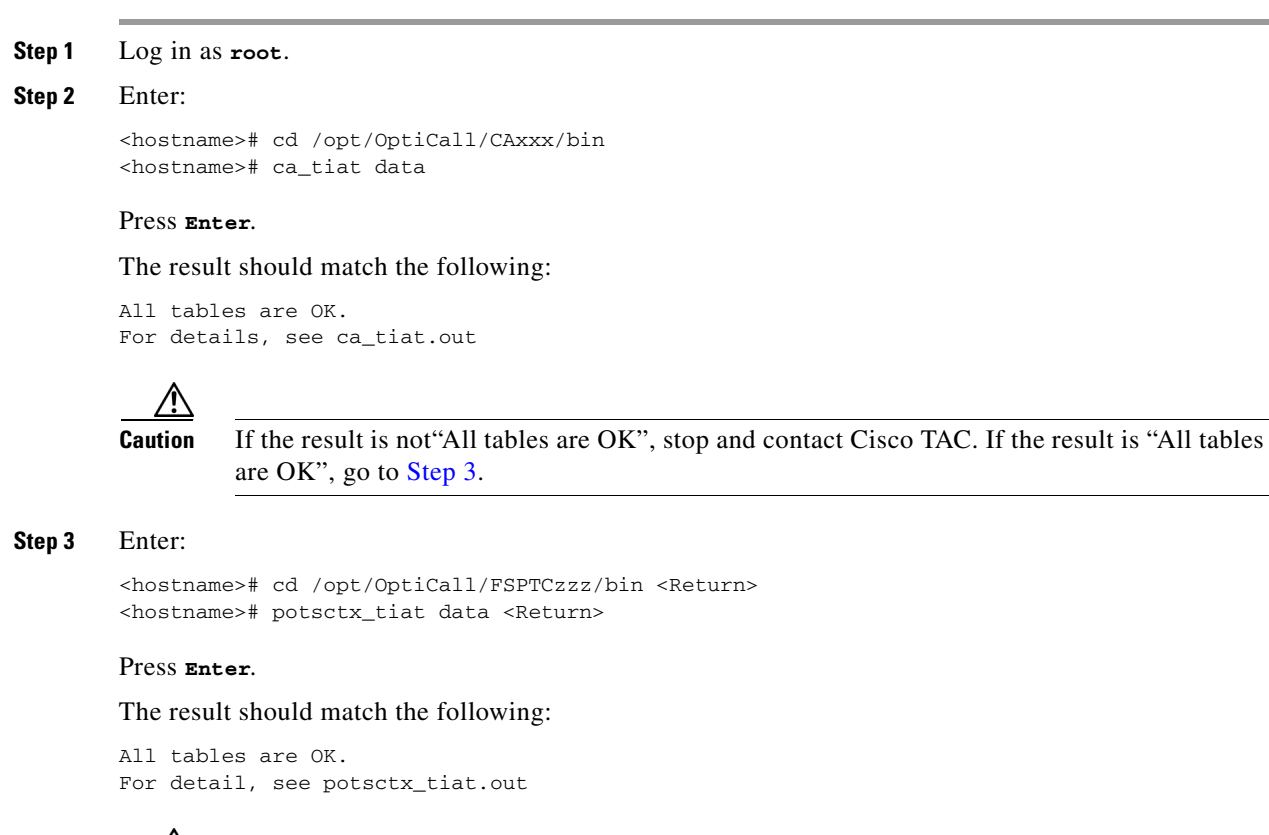

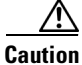

ion If the result is not"All tables are OK", stop and contact Cisco TAC. If the result is "All tables are OK", go to Step 4.

#### Step 4 Enter:

<hostname>#cd /opt/OptiCall/FSAINyyy/bin <hostname>#ain\_tiat data

Step 5 Press Enter.

The result should match the following:

All tables are OK. For detail, see ain\_tiat.out

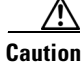

If the result is not"All tables are OK", stop and contact Cisco TAC.

## From CA/FS Side B

| Step 1 | Log in as root.                                                                                                    |                                                                                                    |  |  |
|--------|----------------------------------------------------------------------------------------------------|----------------------------------------------------------------------------------------------------|--|--|
| Step 2 | ep 2 Enter:                                                                                                    |                                                                                                    |  |  |
|        | <hostnar<br><hostnar< th=""><th>ne&gt;#cd /opt/OptiCall/CAxxx/bin<br/>ne&gt;#ca_tiat data</th></hostnar<></hostnar<br>         | ne>#cd /opt/OptiCall/CAxxx/bin<br>ne>#ca_tiat data                                                                        |  |  |
| Step 3 | Press En                                                                                                    | Press Enter.                                                                                                    |  |  |
|        | The resu                                                                                                    | It should match the following:                                                                                            |  |  |
|        | All tables are OK.<br>For detail, see ca_tiat.out                                                                              |                                                                                                    |  |  |
|        | <u> </u>                                                                                                    | If the result is not"All tables are OK", stop and contact Cisco TAC. If the result is "All tables are OK", go to Step 3.  |  |  |
| Step 4 | Enter:                                                                                                    |                                                                                                    |  |  |
|        | <hostnar<br><hostnar< td=""><td>ne&gt;#cd /opt/OptiCall/FSPTCzzz/bin<br/>ne&gt;#potsctx_tiat data</td></hostnar<></hostnar<br> | ne>#cd /opt/OptiCall/FSPTCzzz/bin<br>ne>#potsctx_tiat data                                                                |  |  |
| Step 5 | Press En                                                                                                    | Press Enter:                                                                                                    |  |  |
|        | The result match the following:                                                                                                |                                                                                                    |  |  |
|        | All tab<br>For deta                                                                                                    | les are OK.<br>ail, see potsctx_tiat.out                                                                                  |  |  |
|        | $\wedge$                                                                                                    |                                                                                                    |  |  |
|        | Caution                                                                                                    | If the result is not "All tables are OK", stop and contact Cisco TAC. If the result is "All tables are OK", go to Step 6. |  |  |
| Step 6 | Enter:                                                                                                    |                                                                                                    |  |  |
|        | <hostname>#cd /opt/OptiCall/FSAINyyy/bin<br/><hostname>#ain_tiat data</hostname></hostname>                                    |                                                                                                    |  |  |
| Step 7 | Press Enter:                                                                                                    |                                                                                                    |  |  |
|        | The result should match the following:                                                                                         |                                                                                                    |  |  |
|        | All tables are OK.<br>For detail, see ain_tiat.out                                                                             |                                                                                                    |  |  |

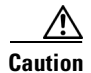

If the result is not"All tables are OK", stop and contact Cisco TAC.

### **Backing Up the Full BTS**

Do this before and after software upgrades or as routine, always during a maintenance window. Before starting the provisioning process ensure you have the following:

| Pre- | Pre-Provisioning Checklist        |  |  |
|------|-----------------------------------|--|--|
|      | NFS server hostname or ip address |  |  |
|      | Shared directory from NFS server  |  |  |
|      | Root user access                  |  |  |
|      | Provisioning blocked              |  |  |

#### **Backing Up the CA/FS**

Perform the following steps to back up the secondary CA/FS. Then repeat the procedure on the primary CA/FS.

Step 1 Log in as **root** on the secondary CA/FS. Step 2 Verify all platforms are in STANDBY mode, enter <hostname>#nodestat. Remove unnecessary files or directories like /opt/Build and application tar files. Step 3 Step 4 Mount the NFS server to the /mnt directory, enter <hostname>#mount <nfs server ip or hostname>:/<share dire> /mnt. Step 5 Stop all platforms; enter <hostname>#platform stop all. Step 6 Save all platforms data directory (shared memory) to nfs server <hostname>#tar -cf - /opt/OptiCall/CAxxx/bin/data |gzip -fast - > /mnt/data.<hostname>.CA <<hostname>#tar -cf - /opt/OptiCall/CAxxx/bin/data |gzip --fast - > /mnt/data.<hostname>.CA.gz <hostname>#tar -cf - /opt/OptiCall/FSAINxxx/bin/data |gzip --fast - > /mnt/data.<hostname>.FSAIN.gz <hostname>#tar -cf /opt/OptiCall/FSPTCxxx/bin/data |gzip --fast - > /mnt/data.<hostname>.FSPTC.gz where xxx is the instance number Start all platforms by entering <hostname>#platform start. Step 7 Step 8 Verify all platforms are in STANDBY mode, enter <hostname>#nodestat. Step 9 Create an excluded directories file for the flash archive, enter:

```
<hostname>#vi /tmp/excluded_dir
/opt/OptiCall/CAxxx/bin/data
/opt/OptiCall/CAxxx/bin/logs
```

Г

```
/opt/OptiCall/FSAINxxx/bin/data
/opt/OptiCall/FSAINxxx/bin/logs
/opt/OptiCall/FSPTCxxx/bin/data
/opt/OptiCall/FSPTCxxxx/bin/logs
```

where xxx is the instance number

```
Step 10
        Back up the system, enter:
        <hostname>#mv /bin/date /bin/date.archive
        <hostname>#mv /bin/.date /bin/date
        <hostname>#flarcreate -n <hostname> -X /tmp/excluded_dir -c /mnt/<hostname>.archive
        <hostname>#mv /bin/date /bin/.date
        <hostname>#mv /bin/date.archive /bin/date
Step 11
        Unmount the NFS server, enter:
        <hostname>#umount /mnt
        From the active EMS switch over all platforms, enter:
Step 12
        <hostname>#ssh optiuser@<hostname>
        cli>control feature-server id=FSAINxxx;target-state=standby-active;
        cli>control feature-server id=FSPTCxxx;target-state=standby-active;
        cli>control call-agent id=CAxxx;target-state=standby-active;
```

where xxx is the instance number of each platform

**Step 13** Repeat this procedure for the primary CA/FS.

### **Backing up the EMS/BDMS**

Do the following to back up the STANDBY EMS/BDMS system.

| Step 1  | Log in as root.                                                                                                    |
|---------|----------------------------------------------------------------------------------------------------|
| Step 2  | Verify all platforms are in STANDBY mode, enter <hostname>#nodestat.</hostname>                                                                                                    |
| Step 3  | Remove unnecessary files or directories like /opt/Build and application tar files.                                                                                                    |
| Step 4  | Mount the NFS server to the <b>/mn</b> t directory, enter <hostname>#mount <nfs hostname="" ip="" or="" server="">:/<share dire=""> /mnt.</share></nfs></hostname>                                    |
| Step 5  | Stop all platforms, enter <hostname>#platform stop all.</hostname>                                                                                                    |
| Step 6  | Save the Oracle database and MySQL directories, enter:                                                                                                    |
|         | <hostname>#tar -cf - /datal/oradata  gzipfast - &gt;/mnt/oradata.<hostname>.gz<br/><hostname>#tar -cf - /opt/ems/db  gzipfast - &gt;/mnt/db.<hostname>.gz</hostname></hostname></hostname></hostname> |
| Step 7  | Create an excluded directories file for the flash archive, enter:                                                                                                    |
|         | <hostname>#vi /tmp/excluded_dir<br/>/data1/oradata</hostname>                                                                                                    |
| Step 8  | Start all platforms <hostname>#platform start.</hostname>                                                                                                    |
| Step 9  | Verify all platforms are in STANDBY mode, enter <hostname>#nodestat.</hostname>                                                                                                    |
| Step 10 | Back up the system, enter:                                                                                                    |
|         | <hostname>#mv /bin/date /bin/date.archive</hostname>                                                                                                    |

<hostname>#mv /bin/.date /bin/date

<hostname>#flarcreate -n <hostname> -X /tmp/excluded\_dir -c /mnt/<hostname>.archive <hostname>#mv /bin/date /bin/.date <hostname>#mv /bin/date.archive /bin/date
Step 11 Unmount the NFS server, enter <hostname>#umount /mnt.
Step 12 From the active EMS switch over all platforms, enter: <hostname>#ssh optiuser@<hostname> cli>control bdms id=BDMS01;target-state=standby-active; cli>control element-manager id=EM01;target-state=standby-active;

**Step 13** Repeat the procedure starting with Step 3 to back up the PRIMARY EMS/BDMS.

## **Backing up the EMS Database**

This procedure is for experienced UNIX users. It tells you how to save the provisioning database from the EMS to a remote server. The remote server must be:

- Connected to a corporate LAN.
- Backed up daily by default, the daily hot backup is not turned on at installation

The back up processes:

- ora\_hot\_backup.ks—Backs up database data files, control files, and archive logs
- ora\_arch\_backup.ksh—Backs up archive logs

The target backup directory on both primary and secondary EMS systems is **/opt/oraback**. Backup files in **/opt/oraback** directory are later transferred to the **/opt/backup** directory in a remote archive site. After the files are transferred, they are purged from **/opt/oraback**.

**Step 1** Cross check the databases on the primary and secondary EMSs before backing up.

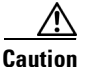

Cross check before ora\_hot\_backup.ksh and ora\_arch\_backup.ksh are scheduled. This validates database and archived log files for RMAN processes.

- a. Log in as oracle, or su oracle.
- b. Enter dbadm -E backup\_crosscheck..
- **c.** Ensure the log file has no errors (except the "validation failed for archived log" messages). Ignore these messages of the /data1/arch/opticalx\_yyy.arc files because the validation directs RMAN not to look for \*.arc files. ora\_purge\_archlog.ksh purges \*.arc files.

```
RMAN-06157: validation failed for archived log
RMAN-08514: archivelog filename=/data1/arch/optical1_25.arc recid=1 stamp=461878656
```

**Step 2** Remove the archive log purge process and schedule the backup processes.

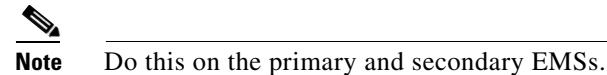

- **a**. Disable the ora\_purge\_archlog.ksh process.
- **b.** Enable the ora\_hot\_backup.ksh process.

L

- c. Optional: Enable the ora\_arch\_backup.ksh process.
- **d**. Log in as **oracle**, or **su oracle**.
- e. Enter crontab -e.
- f. Modify the crontab file as follows. This is on the primary EMS site, database name optical1.

```
# Daily Oracle Hot backup - this also include archive log backup
# Note: Set hot backup process to run at 2:00am every day.
#
0 2 * * * /opt/oracle/admin/scripts/ora_hot_backup.ksh optical1 > /opt/oracle/t
mp/ora_hot_backup.log 2>&1
#
# Oracle archive log backups, in addition to daily hot backup.
# Note: Set one additional archive log backup to run at 6:00pm every day.
#
0 18 * * * /opt/oracle/admin/scripts/ora_arch_backup.ksh optical1 > /opt/
oracle/tmp/ora_arch_backup.log 2>&1
#
# Purge archive log files
# Note: Delete or uncomment this line to stop purging archive log files.
#
#0 1,3,...,23 * * * /opt/oracle/admin/scripts/ora_purge_archlog.ksh optical1 > /opt/
/opt/oracle/tmp/ora_purge_archlog.log 2>&1
```

- g. Repeat Step f by replacing *optical1* with *optical2* on the secondary EMS site.
- **Step 3** To setup daily file transfer to the remote archive site using FTP, see Using FTP to Setup File Transfer. To setup daily file transfer to the remote archive site using SFTP, see Using SFTP to Setup File Transfer.

#### Using FTP to Setup File Transfer

#### **Step 1** Configure the remote site.

a. Verify the oracle user access and create backup directory on FTP server site.

```
Primary EMS hostname: priems
Secondary EMS hostname: secems
FTP server hostname: ftpserver
FTP server Oracle password: ora00
FTP server backup directory: /opt/backup
```

First, test the connection to the remote FTP server using the *oracle* user access. If the password of *oracle* is not 'ora00', update the ORA\_PW variable in the **/opt/oracle/admin/etc/dba.env** file.

**b.** Do this on the primary and secondary EMSs:

```
telnet ftpserver
```

- c. Log in as oracle and enter the password (in this case, ora00).
- d. Create the */opt/backup* directory. Ensure the oracle user has write permission to this directory. mkdir /opt/backup

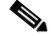

**Note** It is your responsibility to archive backup files from the ftp server */opt/backup* directory to a tape device or enterprise tape library.

- **Step 2** Schedule the FTP process.
  - a. Do this on the primary and secondary EMSs:

Log in as oracle, or su - oracle and enter the following command: crontab -e

**b.** Add the following line to the Oracle crontab on the primary EMS.

```
# FTP backup files from primary (opticall) to /opt/backup directory of ftpserver.
```

```
0 6 * * * /opt/oracle/admin/scripts/ora_ftp_backup.ksh optical1 ftpserver /opt/backup > /opt/oracle/tmp/ora_ftp_backup.log 2>&1
```

c. Replace ftpserver with the correct host name of the remote FTP server. Replace /opt/backup with the correct target directory name, if they are different.

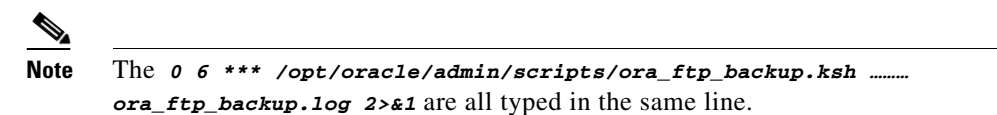

- d. Edit the oracle crontab on secondary EMS site by replacing *optical1* with *optical2*.
- **Step 3** Verify the backup files, enter:

| cd /opt/oraback | EMS systems       |
|-----------------|-------------------|
| cd /opt/backup  | Remote FTP system |

## **Using SFTP to Setup File Transfer**

The following steps generate an SSH key from the primary EMS. Key files are copied to the secondary EMS and remote SFTP server. On the remote SFTP server the "oracle" user is created for login.

```
Step 1 Generate SSH secure key from primary EMS:
```

- **a**. Login to the primary EMS:
  - # su oracle

# /opt/BTSossh/bin/ssh-keygen -t rsa

- **b**. Generating public/private rsa key pair.
- **c.** Enter file in which to save the key (/opt/orahome/.ssh/id\_rsa).
- d. Enter passphrase (empty for no passphrase).
- e. Enter same passphrase.
  Your identification has been saved in /opt/orahome/.ssh/id\_rsa.
  Your public key has been saved in /opt/orahome/.ssh/id\_rsa.pub.
  The key fingerprint is: d8:4f:b1:8b:f4:ac:2f:78:e9:56:a4:55:56:11:e1:40 oracle@priems79
  - f. Enter:

```
# ls -l /opt/orahome/.ssh
-rw-----1 oracleorainst1675 Mar 10 15:42 id_rsa
-rw-r--r--1 oracleorainst397 Mar 10 15:42 id_rsa.pub
```

- **Step 2** From the secondary EMS, sftp both "id\_ssa" and "id\_rsa.pub" files from the primary EMS to the secondary EMS **/opt/orahome/.ssh** directory. Make the files with "oracle:orainst" ownership.
- **Step 3** Login to the secondary EMS:

# su - oracle
\$ cd /opt/orahome/.ssh
\$ sftp root@priems
sftp> cd /opt/orahome/.ssh
sftp> get id\_rsa\*
sftp> quit
\$ ls -l /opt/orahome/.ssh/id\_rsa\*
-rw-----1 oracleorainst1675 Mar 10 15:42 id\_rsa
-rw-r--r--1 oracleorainst397 Mar 10 15:42 id\_rsa.pub
Now both primary and secondary EMSs have the same "id\_rsa" and "id\_rsa.pub" files in
/opt/orahome/.ssh directory.

**Step 4** Create an oracle user and **/opt/backup** directory on the remote SFTP server.

- a. Login to remote SFTP server as root.
- b. Create a user "oracle" with group "orainst" and home directory "/opt/orahome".
- c. Create a repository directory "/opt/backup".
- # mkdir -p /opt/orahome
- # groupadd orainst
- # useradd -g orainst -d /opt/orahome -s /bin/ksh oracle
- # chown oracle:orainst /opt/orahome
- # passwd oracle

New Password: <Enter password>

Re-enter new Password: <Re-enter password>

# mkdir -p /opt/backup

# chown oracle:orainst /opt/backup

- # su oracle
- \$ mkdir -p /opt/orahome/.ssh
- \$ chmod 700 /opt/orahome/.ssh
- \$ chown oracle:orainst /opt/orahome/.ssh
- **Step 5** Sftp the "id\_rsa" and "id\_rsa.pub" files generated in Step 1 to remote SFTP server /opt/orahome/.ssh directory. Make the file owned by "oracle:orainst" owner and group.

Login to remote SFTP server:

- # su oracle
- \$ cd .ssh
- \$ sftp root@priems
  - sftp> cd /opt/orahome/.ssh
  - sftp> get id\_rsa\*

sftp> quit

- \$ cat id\_rsa.pub >> authorized\_keys
- \$ chmod 600 id\_rsa\* authorized\_keys
- \$ 1s -1
- -rw-----1 oraoragrp788 Mar 10 16:52 authorized\_keys

-rw-----1 oraoragrp1675 Mar 10 16:48 id\_rsa

-rw-----1 oraoragrp394 Mar 10 16:48 id\_rsa.pub

- **Step 6** Sftp the "id\_rsa" and "id\_rsa.pub" files generated in Step 1 to remote SFTP server /opt/orahome/.ssh directory. Make the file owned by "oracle:orainst" owner and group.
- **Step 7** Test SSH and SFTP from both the primary and secondary EMSs to the remote SFTP server:

```
a. From BTS primary EMS:
```

```
# su - oracle
$ sftp_ping oracle SFTPserverName
Connecting to SFTPserverName...
    sftp> quit
    SFTP_PING=OK
```

**Note** At the first login, the following message may display:"Warning: Permanently added the RSA host key for IP address '10.xx.xxx.xxx' to the list of known hosts."

- **Step 8** To schedule the ora\_sftp\_backup.ksh process to execute at 5:30am every day in oracle crontab on both the primary and secondary EMS:
  - **a.** Log in as oracle, or su oracle and enter the following:

crontab -e

**b.** Add the following line to the Oracle crontab on the primary EMS:

```
#
# SFTP backup files from primary (optical1) to /opt/backup directory of SFTPserver.
#
0 6 * * * /opt/oracle/admin/scripts/ora_sftp_backup.ksh optical1 oracle SFTPserver
/opt/backup > /opt/oracle/tmp/ora_sftp_backup.log 2>&1
```

```
<u>Note</u>
```

Enter 0 6 \*\*\* /opt/oracle/admin/scripts/ora\_sftp\_backup.ksh...ora\_sftp\_backup.log 2>&1 in the same line.

**Step 9** Replace SFTPserver with the correct host name of the remote SFTP server.

**Step 10** Replace **/opt/backup** with the correct target directory name, if different.

**Step 11** Edit the oracle crontab on secondary EMS site by replacing optical1 with optical2.

# **Archiving Your Database**

| Step 1 | Log in as root.                                                                                                    |
|--------|----------------------------------------------------------------------------------------------------|
| Step 2 | Stop all platforms. If this is a primary node, use the CLI command to control the standby forced active.                 |
| Step 3 | Verify that /var/yp exists. Enter 1s -1 /var/yp.                                                                         |
|        | If the result is no such file or directory, enter mkdir -p /var/yp                                                       |
| Step 4 | Mount the NFS server. Enter mount <nfsserver hostname="" ip="">:/<share directory=""> /mnt. Example:</share></nfsserver> |
|        | mount 10.89.183.253:/opt/archive /mnt                                                                                    |
| Step 5 | Back up all interfaces. Enter tar -cvf /mnt/ <local_hostname>.tar host*. Example:</local_hostname>                       |
|        | <hostname>#tar -cvf bts-prica.tar host.*</hostname>                                                                      |

| Restore the Solaris "date" command to create the system Flash Archive. Enter:                                                      |  |  |
|----------------------------------------------------------------------------------------------------|--|--|
| mv /bin/date /bin/date.orig<br>mv /bin/.date /bin/date                                                                             |  |  |
| Create the archive. Enter <hostname>#flarcreate -n <archive name=""> -x /opt -S -c /mnt/<file name=""></file></archive></hostname> |  |  |
|                                                                                                    |  |  |
| <b>Note</b> Example archive name: flarcreate -n <b>CCPU-EMS</b> -x /opt -S -c /mnt/secems04.archive                                |  |  |
| Back up the /opt directory. Enter tar -cvf - /opt/*  gzip -c >/opt/ <hostname_release>.tar.gz</hostname_release>                   |  |  |
| Restore the original configuration. Enter:                                                                                         |  |  |
| mv /bin/date /bin/.date<br>mv /bin/date.orig /bin/date                                                                             |  |  |
| Unmount the NFS server. Enter umount /mnt                                                                                          |  |  |
|                                                                                                    |  |  |

## **Examining Heap Usage**

Heap is memory BTS reserves for data it creates as its applications execute. BTS audits heap usage of all the processes started by a platform, CA, AIN, POTS, EMS and BDMS. Heap auditing is added to the ADP process.

When heap usage of a process goes beyond certain threshold level, BTS generates an alarm. The alarm clears when heap usage goes below the threshold level.

Heap audit does the following:

- Monitors traces of heap usage in the last four periods for each process
- Measures heap usage of each process started by the platform once a day at 4 a.m.
- Issues a minor alarm if the heap usage of a process exceeds 70% of its max heap size limit
- Clears a minor alarm if the heap usage of a process drops below 68% of its max heap size limit
- Issues a major alarm if the heap usage of a process exceeds 80% its max heap size limit
- Clears a major alarm if the heap usage of a process drops below 78% its max heap size limit
- Issues a critical alarm if the heap usage of a process exceeds 90% its max heap size limit
- Clears a critical alarm if the heap usage of a process drops below 88% its max heap size limit
- Reports, via trace logs, the last twenty heap measurements, including the time and the value for each process
- Clears heap usage alarms when process restarts

## **Checking the DNS Server**

To check the DNS server, do this for all nodes.

| Step 1           | Log in as <b>root</b> on the active CA.                                                                                                    |  |
|------------------|----------------------------------------------------------------------------------------------------|--|
| Step 2           | Enter more /etc/resolv.conf.                                                                                                    |  |
| Step 3           | Note nameserver <ip address=""><br/>Enter nslookup</ip>                                                                                               |  |
| Step 4           | This defaults to the first DNS server.<br>Enter a valid gateway name and press <b>Enter</b> .                                                         |  |
| Step 5<br>Step 6 | An IP address associated to gateway appears.<br>Enter server <second dns="" ip="" server=""><br/>Enter a valid gateway name and press Enter.</second> |  |
| Step 7           | An IP address associated to gateway appears.<br>Enter exit to quit.                                                                                   |  |

# **Moving Core Files**

BTS creates and stores core files in the bin directory for the binary executable that generated the core. Core files are large (2–4 GB) and eventually cause a disk full condition resulting in a switchover. When a BTS platform system generates a core file, the BTS creates an alarm. The Core File Present—Audit 25 (major) alarm indicates a core is present in the BTS. The primary cause of this alarm is that a network element process crashed.

The BTS automatically removes these core files when disk space is critically low or the core file has aged beyond a maximum allowable time. However, to ensure proper BTS performance move these core files off the BTS to another storage area as soon as they are generated. Refer to the Directory Containing Core Files dataword for the location of the core file.

Use the settings in the cfm.cfg file to configure how to monitor and manage core files.

| Parameter                 | Condition                                                                                                    |
|---------------------------|----------------------------------------------------------------------------------------------------|
| CORE_FILE_MONITOR_DISABLE | If set to true, the core file monitor audit is not performed. Default setting is false.                                                                   |
| CORE_FILE_ALARM_ENABLE    | If set to false, the core file monitor alarm is not<br>issued when a core file is found in the network<br>element bin directory. Default setting is true. |
| CORE_FILE_MINIMUM_SPACE   | This is the minimum free file space in megabytes<br>which will trigger the automatic deletion of the<br>oldest core files. Default is 5 GB.               |
| CORE_FILE_AGE_TO_DELETE   | This is the maximum time in hours that a core file<br>can exist before it is automatically deleted.<br>Default is 72 hours.                               |

 Table 4-7
 Core File Monitor Configuration File Parameters and Conditions

| Parameter                     | Condition                                                                                                    |
|-------------------------------|----------------------------------------------------------------------------------------------------|
| CORE_FILE_AGE_DELETE_ENABLE   | If set to true, core files are deleted automatically<br>when their maximum age is reached. Default is<br>true. |
| CORE_FILE_SPACE_DELETE_ENABLE | If set to to true, the oldest core files are deleted<br>when free file space is low. Default is true.          |

 Table 4-7
 Core File Monitor Configuration File Parameters and Conditions